Walmart 正式宣布从 2017 年 8 月 1 日开始正式接受包括 SMETA 在内的几大社会责任审核或认证。

详情请参考 Walmart 官网上公布的 Supplier Audit Guidance 链接如下:

 $https://cdn.\ corporate.\ walmart.\ com/37/04/cf02ae6743188d9c27a9fa9b9409/audit-and-assessment-policy-guidance-final.\ pdf$ 

http://image.exct.net/lib/fe6515707d62077f7314/m/1/Supplier+Guide+ENG.pdf

针对 SMETA 审核, Walmart 一度确定只接受其指定的 7 家审核公司的审核报告,现将其认可的审核公司范围调整为具有 APSCA 会员资质的审核公司,也就是说,只有具备 APSCA 会员资质的审核公司出具的 SMETA 审核报告方能被 Walmart 接受。

作为 APSCA 的成员之一,Leverage 出具的 SMETA 审核报告同样可以得到 Walmart 认可,我们很高兴,更加有责任维护好我们的 审核品质;将一如既往坚守廉洁,提供优质的服务,体现我们的责任价值。

如果你的 SMETA 审核来自于既是 SEDEX SSF 会员同时也是 APSCA 成员的机构,那么你就可以向 WAL-MART 申请豁免并评级了。

## 一、Leverage SSF/ASPCA 成员,积极参与 SMETA 标准,审核和技术等支持

- List of SSF audit company members
- ABS Quality Evaluations, Inc.\*
- <u>Accordia</u>
- AsiaInspection (AI)
- · ALGI
- BenchmarksLtd\*
- BSI Group
- Bureau Veritas
- <u>Centre Testing International Corporation</u>\*
- CSR Salutions\*
- · DNV GL
- DOS CES
- <u>Elevate</u>
- Extensive Standard Technical Services Co., Ltd.\*
- Globalgroup Certification Limited \*
- International Compliance Group

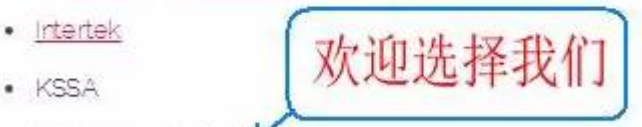

- Leverage Limited <sup>44</sup>
- Partner Africa (formerly Africa Now) ② 就信号: Leveragelimited

https://www.sedexglobal.com/products-services/sedex-stakeholder-forum/

#### 如何申请 SMETA 审核?

就如小编刚刚提到的 SMETA 审核是开放的审核,任何行业和组织都申请做 SMETA 审核; 如客户您想通过 SEDEX 平台申请,可以联系我们的美女服务代表

客户您如果已经是 SEDEX 会员,则可以通过 SEDEX 平台直接发起审核,并联系我们;

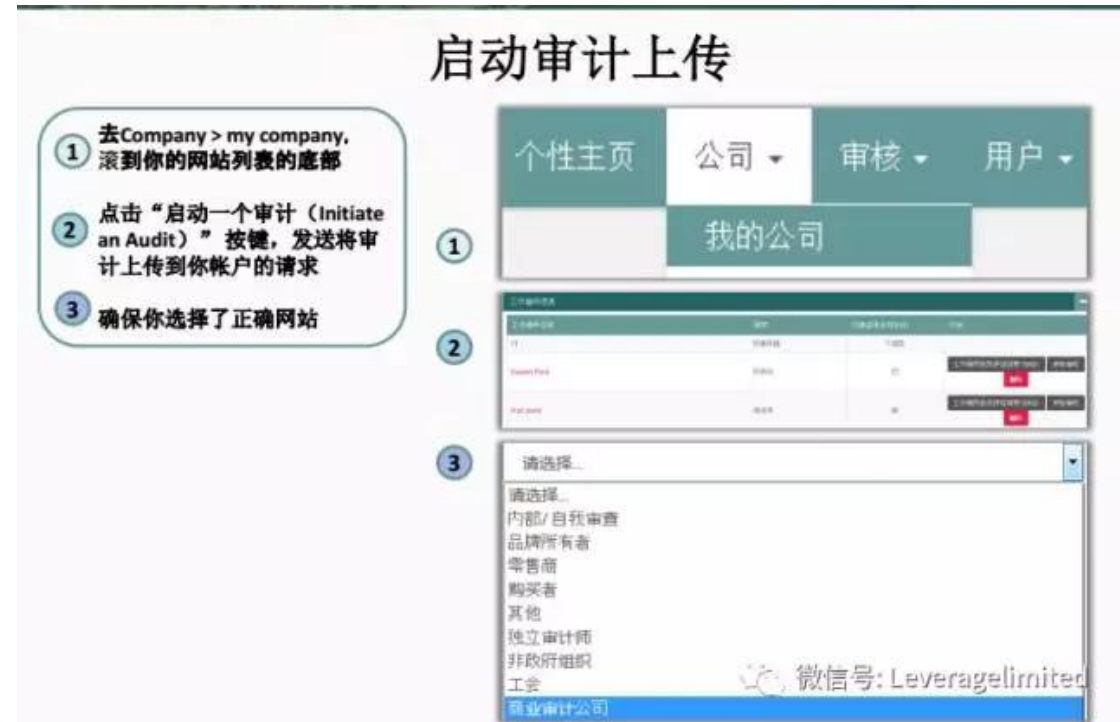

图示如下:

选择商业审核机构

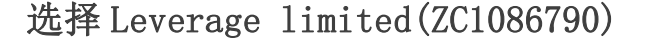

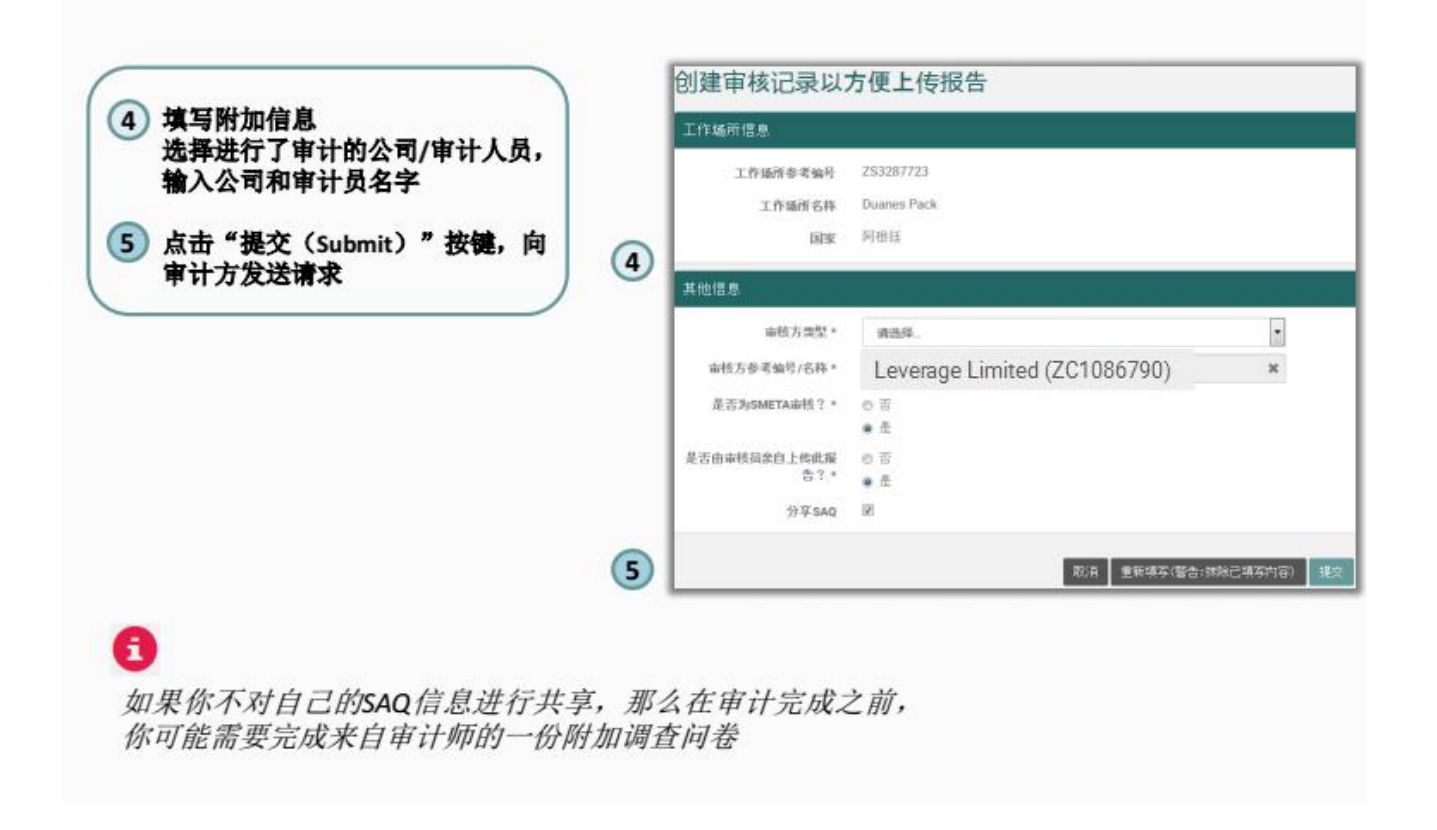

亲,一旦您选择了我们Leverage,系统会自动通知我们有一个新的审核邀请;但还是需要您主动联系我们,完成申请,报价,合

## LEVERAGE 的审核流程介绍

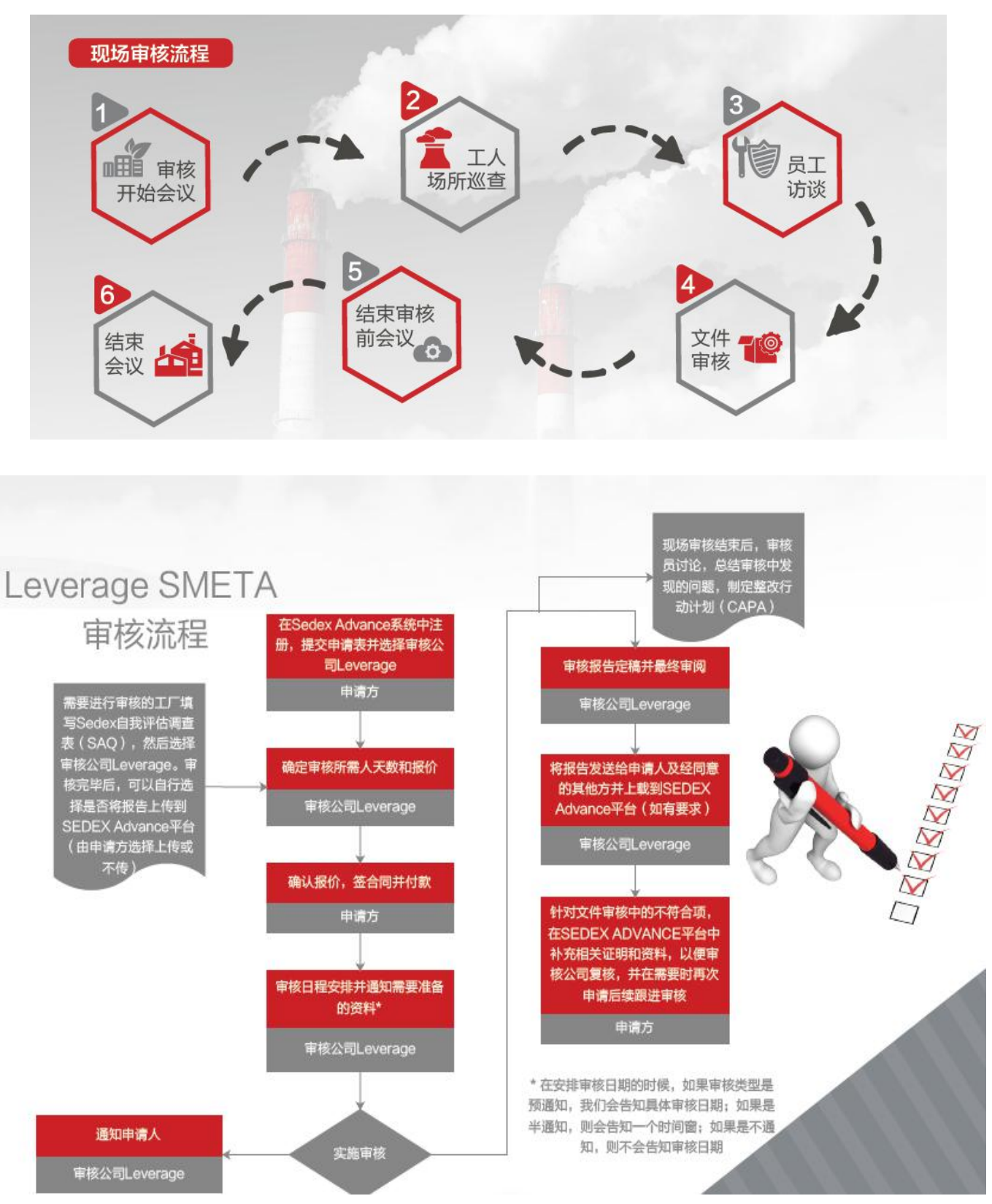

Leverage 人天和费用怎么算?

## SMETA 审核人天参考表

| 审核天数 | 员工数(不含管理层) | ·含管理层) 个人访谈             |    | 人事资料 / 时间和工资记录 | 访谈时间    |
|------|------------|-------------------------|----|----------------|---------|
| 1    | 1-100      | 6 ( 员工总人数 <5<br>就全员访谈 ) | 10 | 10             | 2.5 小时  |
| 2    | 101-500    | 6                       | 26 | 26             | 6 小时    |
| 3    | 501-1000   | 12                      | 42 | 42             | 8.5 小时  |
| 4    | 1001-2000  | 20                      | 52 | 52             | 12.5 小时 |
| 4    | 2000 以上    | 22                      | 62 | 62             | 14 小时   |

\*SMETA 4 星审核将在 SMETA 2 星标准审核的基础上,增加对环境以及商业道德的审核,故审核时间将额外延长 0.5 人天。

## Leverage SMETA 审核费用明细

| 差旅费                | 报告上传 | B 会员注册                                                   | 系统客户关联 | 管理费 | 发票税率 |
|--------------------|------|----------------------------------------------------------|--------|-----|------|
| 差旅费另计<br>审核员就近分配原则 | 免费   | <b>990</b> RMB/年<br>代理注册 Sedex B<br>会员,以上费用由<br>Sedex 收取 | 免费     | 免费  | 3%   |

## 我们的优势在于

- ◆ 强大的技术团队为客户提供 7X24 小时的电话技术支持
- ◆ 审核时间安排灵活度高,报告五日内完成,急单可在24小时内完成审核安排
- ◆ 100% 的廉政管理,对红包 SAY NO,杜绝审核员不廉洁的行为
- ◆ 完全透明的审核价格体系(无各类隐形收费名目,如报告费、上传费、管理费等)

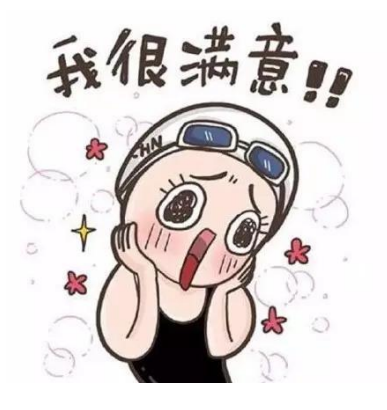

# 中国大陆地区新供应商会员注册、付款以及账户激活后的关键操作

| 指南语言 | { Language | 简体中文 Simplified Chinese                   |
|------|------------|-------------------------------------------|
| 适用于  | Apply For  | 首次注册 Sedex 供应商会员(B 会员)的中国大陆地区的企业或机构       |
| 版本   | Version    | Sedex Advance Guidance – ZH - 01- V201703 |
| 范围   | Scope      | 中国大陆地区新供应商会员注册、付款以及账号激活后的关键操作             |

• Sedex Advance 供应商 B 类型会员费用于 2016 年 6 月 1 日调整为 990 元人民币一家工作场所/年。

### 特别提醒

Sedex Advance 是 Sedex 在线平台系统的名称。为了明确您的正常使用,我们建议:

- 1 确保有稳定与快速的互联网接入
- 2. 为了更好阅读此快速指南,您可以通过按住Ctrl键并拖动鼠标滚轮放大此页面。
- 3 确保您电脑的上网浏览器安装如下其中一种版本的浏览器建议不要使用IE,360或QQ浏览器、进行操作, 这些浏览器可能会因为兼容性问题导致系统页面跳转失败的情况发生。
  - Mozilla Firefox 最新版(火狐浏览器)
  - Google Chrome 最新版(谷歌浏览器)
  - Safari 最新版( IOS 系统浏览器)
  - Microsoft Edge/OPERA 最新版

## 第一阶段新供应商会员注册与付款

- 1 请点击此链接: https://sedexadvance.sedexonline.com/sso/#/register 注册成为 Sedex 供应商类型会员
- 2 请在此处输入您的电子邮箱以及公司名称后,点击注册按钮。注意:若您的客户是海外客户,公司名称请使用英文填写

| 主册                        |                                 |
|---------------------------|---------------------------------|
| 1子邮件                      |                                 |
| s @sina.com               |                                 |
| 司名称                       | 请确保您所提供的邮箱地址有效,我们会通过电子邮件将验证链接发送 |
| _sedex*Testing Dummy No.3 | 给您。<br>验证成功后,您可以创建密码并设置帐户。      |
| 注册                        | 如果您已注册,请来到登录页面。                 |

3. 点击注册后,系统会发送欢迎邮件(邮件主题为Sedex全球:注册)到对应的电子邮箱。(如下图所示)

| 欢迎来到Sedex Advance,                                         | ] |
|------------------------------------------------------------|---|
| 感谢您完成了Sedex Advance的用户注册波程的第一步。请完成接下来的四个步骤以便Sedex团队激活您的账户: |   |
| 步骤二一道写完成统的个人信息                                             |   |

请继续点击邮件正文中的"步骤二-填写完成您的个人信息"(请注意使用 Google Chrome 浏览器页面打开)随后您会来到如下图所示新的页面。

请根据密码设置规则键入您的 Sedex 账号登陆密码后,点击页面下方的"下一步"。

| 用户验证                     |                                                                                                    |
|--------------------------|----------------------------------------------------------------------------------------------------|
| 用户信息                     |                                                                                                    |
| 名字<br>姓氏<br>密码。<br>确认密码。 | <ul> <li>審码设置规则</li> <li>密码必须:</li> <li>至少6个字符长</li> <li>百合大写和小写字母</li> <li>至少包含一个数字或转转字符</li> <li>不能是以前使用过的密码</li> <li>不能是以前使用过的密码</li> <li>不能是不允许使用的单词(见下交)</li> </ul> <b>还</b> 介许使用的单词(见下交) <b>还</b> 介许使用的单词(见下交) <b>还</b> 介许使用的单词(见下交) <b>还</b> 介许使用的单词 user, login, 1234, 1111, 0000, 0987, azerty, password, admin, system, sysadm, sysadmin, operator, access, letmen, sedex, qwerty, root, abc, master |
|                          |                                                                                                    |

4. 选择"公司类型"为"供应商(B会员)",填写其他 "\*"号标题的必填项目。最后点击页面底部的"完成"(如下图所示)

|             | 司类型。 (H应商 (B会员)            |                  |  |  |  |
|-------------|----------------------------|------------------|--|--|--|
|             | 状态 新                       |                  |  |  |  |
| 公司若称。       | .Sedex,Test,China Dragini  |                  |  |  |  |
| 100 fut -   | 1355555                    |                  |  |  |  |
| 10.14       |                            |                  |  |  |  |
| talirtir -  | Butheu                     |                  |  |  |  |
| 151.66" *   | मन्छ                       | ۲                |  |  |  |
| - 107.732 - | 200606                     |                  |  |  |  |
| 19336 -     | 134343432                  |                  |  |  |  |
| 主要联系人       | waterandsam2016gi21 cn.com | am2016@21cm.com  |  |  |  |
| (一种州群港。     | 1 Kees                     | 構成性物業費工業的工作56回数量 |  |  |  |
| LB.         |                            |                  |  |  |  |
| mte -       | 19495558                   |                  |  |  |  |
| 10.12       |                            |                  |  |  |  |
| taliete -   | Burbou                     |                  |  |  |  |
| D/D/#2 +    | 44/20                      |                  |  |  |  |
| Atting -    | 200008                     |                  |  |  |  |
|             |                            |                  |  |  |  |

| HE SE PUI   |          |           |      |
|-------------|----------|-----------|------|
| 电子邮件地址      |          |           |      |
| 您的电子邮件地址    |          |           |      |
| 密码          |          |           |      |
| 原的图码        |          |           |      |
| 用记用         |          |           |      |
| 股票          |          |           |      |
| 如果您之前未曾登录过! | 地影号,请接供此 | 诸详细信息。之后% | 的模型制 |

在主菜单中点击"公司">"我的公司",点击"付款"按钮。输入需要被添加的工作场所总数以及激活账号的年数。
 最后点击"现在付款"。

| 我的公司 0                | 96 <b>7</b> 2                   | 付款 創課新的工作场所▲ 创建新的供应商工作场所(适用于小型种植业农产等)                                       |   |
|-----------------------|---------------------------------|-----------------------------------------------------------------------------|---|
| 基本信息                  |                                 |                                                                             | E |
| 付款信息<br>请输入您想:<br>此处: | <b>支付的工作场所数量和</b><br>输入想要添加的工厂总 | <b>年限</b><br>数和首次激活/续期账号的有效期                                                |   |
| 4                     | 与效的工作场所总数*                      | 1                                                                           |   |
| 延长年数(考仅               | 【添加额外的工作场所<br>数量,请填数字0)*        | 1 年                                                                         |   |
| ÷                     | 目前的过期日<br>成付款后新的到期日<br>预计费用     | 29/10/2016<br>点击计算可计算出英镑金额,若使用人民<br>29/10/2017 币支付则为990元一家工厂/年<br>60.00 GBP |   |
|                       |                                 | 现在付款                                                                        |   |

7. 随后 Sedex 系统会提供两种支付方式,请点选"银行转账"支付方式。

| 付款信息 ❸                                                                                                    | 注意:信用卡 (英镑)支付选项仅支持双币种信用卡进行外币付款,                     |
|----------------------------------------------------------------------------------------------------|-----------------------------------------------------|
| <ul> <li>您将要支付 年的公司: 的 工作场所认购(或多个),将花费您GBP。</li> <li>请注算:</li> <li>通过信用卡支付的会员符会被收取额外4.5%手续费。您将转至Worldpay网站未完成支付接作。Worldpay是第三</li> <li>通过信行转账进行支付的用户将被收取额外10美镑的手续费。(大陆会员通过很行转账形式支付人民币能外)</li> </ul> | <b>且国内网络环境的支付成功率非常低。不建议中国大陆会员选择。</b><br>历度用卡安全支付平台。 |
| 请选择支付方式,<br>银行转账<br>信用卡(英镑)                                                                                                    |                                                     |

选择"银行转账"之后,您将会继续看到如下图所示的页面,请点击"此处"下载"<u>中国大陆地区会员人民币支付申请表格"</u>, 申请表中找到 Sedex 中国上海办公室的银行账号信息以便您进行 Sedex 会员费转账。

| 付款信息€                                                   |                                                                       | /                                          |                            |                             |                                      |
|---------------------------------------------------------|-----------------------------------------------------------------------|--------------------------------------------|----------------------------|-----------------------------|--------------------------------------|
| 您的付款正在处理中。<br>若您在中国大陆地区希望<br>支付,一年一个场所的赛<br>适用于中国大陆地区的支 | 通过人民币支付SEDEX会员费,请点击 <b>此处</b> 下载<br>用是990元人民币, 2. 请同时忽略此页面下方量?<br>(†) | 人民币支付申请表(请注意此表格内容为4<br>示的英镑付款金额,以及忽略您邮箱中将乡 | 中文,并且仅限中国大陆<br>会收到的一封含有美镑付 | ;地区使用)。敬请您调讨<br>款金额的电子发票的邮件 | 4以下重责信息: 1. 通过人民币<br>F。《因为所显示的英镑金额将习 |
|                                                         |                                                                       |                                            |                            |                             |                                      |
| 支付参考                                                    | 概况(支付)                                                                | 数量                                         | 管理费                        | 总计                          | 总计                                   |

耐心等待片刻后,浏览器本身会提示下载"中国大陆地区会员银行转账申请表 China BACS Form" 文件。

- 下载成功后请直接打开此文件,按照其中的 Sedex 中国上海办公室银行账号信息进行会员费转账, 完成后将贵司 Sedex 账号对应的信息,公司的开票资料,发票的邮寄地址等如实完整地填写在此表格内。
- 将此申请表格连同银行付款凭证一同发送至 "helpdeskchina@sedexglobal.com",我们的工作人员在收您的邮件并确保会员费 到账的前提下,在五个工作日内激活您的账号并以邮件形式回复通知您。

第二阶段 账户激活后,您需要完成的关键操作-添加工作场所与链接客户完善自我评估问卷

#### 账号激活后,请按照以下步骤完成相关操作:

1. 登录

点击 https://sedexadvance.sedexonline.com/sso/#/login 使用注册邮箱进行登录。

#### 2. 创建新的工作场所

点击"公司">"我的公司",点击"创建新的工作场所",填写工厂场所信息并提交。

| 个性主页 | 公司 -          | 审核▼ | 用户 - | 报告   |                    |                          |        | 快速排 |
|------|---------------|-----|------|------|--------------------|--------------------------|--------|-----|
| 我的公  | STEP 1<br>可 👩 |     | 编辑   | i704 | STEP 2<br>创建新的工作场所 | 创建新的供应商工作场所(适用于小型种植业农户等) | 支付历史记录 |     |
| 基本信息 |               |     |      |      |                    |                          |        |     |

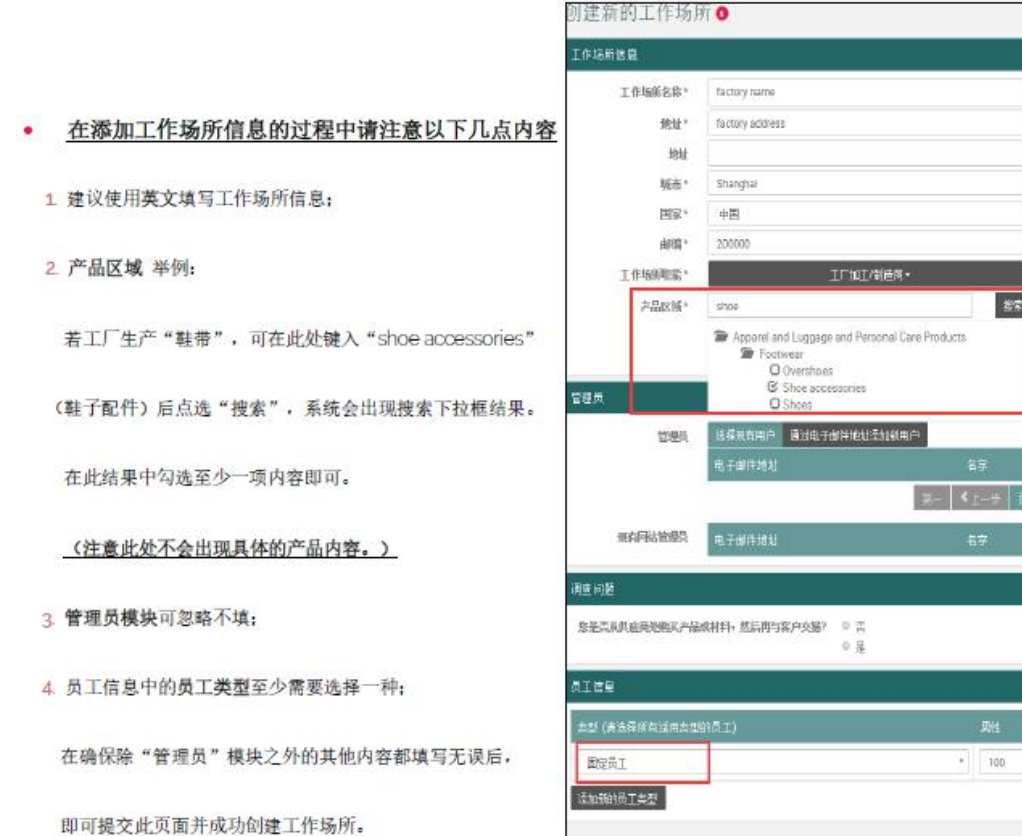

| 管理员                                                           | 选择现有用户 通过电子曲          | 的件地址添加新用户                          |            |                                       |        |
|---------------------------------------------------------------|-----------------------|------------------------------------|------------|---------------------------------------|--------|
| ■道写                                                           | 电子邮件地址                |                                    | 名字         | 進氏                                    | 是否添加   |
| 10 A-6-2                                                      |                       | 第一                                 |            | 1 共1 「下一皮> 「末肉」                       |        |
| 现有网站管理员                                                       | 电子邮件地址                |                                    | <b>岩</b> 掌 | 地形                                    | 是香添加   |
|                                                               |                       |                                    |            |                                       |        |
|                                                               |                       |                                    |            |                                       |        |
| 问题                                                            |                       |                                    |            |                                       |        |
| 前超愈是否从供应的发疸实产品                                                | 品或材料,然后再与客户交易?        | • 否                                |            |                                       |        |
| 愈是否从供应的发疸实产品                                                  | 品或材料,然后再与客户交易?        | ◎ 否<br>● 是                         |            |                                       |        |
| 加量者从供应的类的天产。                                                  | 品咸材料,然后再与客户交易?        | ◎ 否<br>● 是                         |            |                                       |        |
| 词 起<br>愈是否从供应而她的夹产。<br>信息                                     | 品或材料,然后再与客户交易?        | ◎ 否<br>● 是                         |            |                                       |        |
| 间起<br>愈是否从供应而发购买产。<br>信息<br>型 (请选择所有适用类型的                     | 品献村村,然后再与客户交易?<br>员工) | ◎ 査<br>* 是                         | 男性         | 女性                                    | 行动     |
| 间型<br>愈量否从供应前关的夹产。<br>信息<br>型 (请选择所有适用类型的<br>面实员工             | 品碳材料,然后再与客户交易?<br>员工) | <ul> <li>○ 否</li> <li>●</li> </ul> | 男性         | 女性                                    | 行动     |
| 间起<br>愈是否从供应商务和实产。<br>信息<br>型 (清选择所有适用类型的<br>固定员工             | 品威材料,然后再与客户交易?<br>员工) | © 吾<br>● 是                         | 男性         | <i>文</i> 性                            | 行动     |
| (同起<br>愈是否从供应前关的买产)。<br>信息<br>型(清选择所有适用类型的<br>固定员工<br>四新的员工类型 | 品献材料,然后再与客户交易?<br>员工) | <ul> <li>○ 否</li> <li>●</li> </ul> | 男性         | 女性<br>1<br>请必须填写"工作场所信<br>后,点击"提交"跛钮。 | 行动<br> |

| Sector Same                                                               | Contract Service                                                                                                    |                      |                                   |                                              |
|---------------------------------------------------------------------------|----------------------------------------------------------------------------------------------------|----------------------|-----------------------------------|----------------------------------------------|
| 地址"                                                                       | factory address                                                                                                    |                      |                                   |                                              |
| 總址                                                                        |                                                                                                    |                      |                                   |                                              |
| 城市。                                                                       | Shanghal                                                                                                    |                      |                                   |                                              |
| 国家*                                                                       | 中国                                                                                                    | •                    |                                   |                                              |
| <b>邮</b> 编。                                                               | 200000                                                                                                    |                      |                                   |                                              |
| 工作场的观察。                                                                   | ILIUI                                                                                                    | /制造商 •               |                                   |                                              |
| 产品区域*                                                                     | shoa                                                                                                    | 27                   |                                   |                                              |
| 28 <b>4</b>                                                               | <ul> <li>Apparel and Luggage and Per</li> <li>Footwear</li> <li>Overstines</li> <li>Shoe accessories</li> <li>Shoes</li> </ul> | sonal Gare Products  |                                   |                                              |
| 1284                                                                      |                                                                                                    | 季加納用户                |                                   |                                              |
|                                                                           | 电子邮件地划                                                                                                    |                      |                                   |                                              |
|                                                                           |                                                                                                    | 第一 《上一寺   页段         | 1 共 1 7 - 页 > 末页                  |                                              |
|                                                                           |                                                                                                    |                      |                                   |                                              |
| 東有阿姑始銀貝                                                                   | 电子邮件地站                                                                                                    | 名字                   | 相乐                                | 是吉泽加                                         |
| 现在问题管理员<br>利益 问题                                                          | 电子邮件地址                                                                                                    | 57                   | 推跃                                | 是古泽加                                         |
| 现在网络管理员<br>教生问题<br>多主义和化在中国的风产品                                           | 电子邮件地址<br>1000年 - 1000年<br>1000年<br>1000年<br>1000年                                                                             | 57                   | 推跃                                | 211 à M                                      |
| RAFRINGS<br>Reinz<br>Securaenser-G<br>Siès                                | 电子邮件结机<br>MANH+ 然后的5条户交易?                                                                                                    | 57                   | <b>4</b> К                        | #3\$N                                        |
| RAFAAAAA<br>Ar DA<br>Shaalaa<br>Ar Characaa<br>Ar Characaa<br>Ar Characaa | 电子邮件1611<br>1888种种- 您后的写案户交易?                                                                                                  | 57<br>24             | ₩K,<br>⇒<br>⇒<br>⇒<br>₩<br>↓<br>₩ | 墨吉东加<br>一一一一一一一一一一一一一一一一一一一一一一一一一一一一一一一一一一一一 |
| 田和田は始後只<br>利益 内陸<br>息走二、川山田の地秘不一緒<br>利二首号<br>主型 (美法各体前派司主工<br>面定元1        | 电子邮件结组<br>384种中 然后的为客户处整? 0 音<br>0 是<br>936页工)                                                                                 | 后子<br>即性<br>・<br>100 | 推跃<br>加強<br>100                   | 聖吉翁加<br>作助<br>王                              |

### 3. 完善自我评估问卷

| GRESS                                                  |                            |    |                                                                             |                                                                |                                       |             |         |
|--------------------------------------------------------|----------------------------|----|-----------------------------------------------------------------------------|----------------------------------------------------------------|---------------------------------------|-------------|---------|
| 总体完成度                                                  |                            | 0% |                                                                             |                                                                |                                       |             |         |
| Core SAQ Prog                                          | ress                       | 0% |                                                                             |                                                                |                                       |             |         |
| Customer Spec                                          | tfic Module Progress       | 0% |                                                                             |                                                                |                                       |             |         |
|                                                        |                            |    |                                                                             |                                                                |                                       |             |         |
| S<br>ire SAQ                                           |                            |    |                                                                             | Customer Specific SAQs                                         | 5                                     |             |         |
| IS<br>Ire SAQ<br>JECTION                               | PROGRESS                   |    | ACTIONS                                                                     | Customer Specific SAQS                                         | s<br>PROGRESS                         |             | ACTIONS |
| S<br>ire SAQ<br>ECTION<br>企业概况                         | PROGRESS<br>0%             |    | ACTIONS<br>查看 编辑                                                            | Customer Specific SAQ<br>MODULE f<br>Show modules for speci    | s<br>PROGRESS<br>flic customer        | 全部          | ACTIONS |
| S<br>FECTION<br>企业概况<br>劳工                             | PROGRESS<br>0%             |    | ACTIONS<br>查看 编辑<br>查看 编辑                                                   | Customer Specific SAQ<br>MODULE f                              | s<br>PROGRESS<br>fic customer<br>No   | 全部<br>Datal | ACTIONS |
| S<br>are SAQ<br>GECTION<br>企业概况<br>劳工<br>健康与安全         | PROGRESS<br>0%<br>0%       |    | ACTIONS<br>查查 编辑<br>查查 编辑<br>查查 编辑                                          | Customer Specific SAQ<br>MODULE f<br>Show modules for specific | s<br>PROGRESS<br>fic customer<br>No l | 全部<br>Data! | ACTIONS |
| S<br>ire SAQ<br>iECTION<br>企业概况<br>劳工<br>健康与安全<br>商业通德 | PROGRESS<br>0%<br>0%<br>0% |    | 五百 編編         五百 編編         五百 編編         五百 編編         五百 編編         五百 編編 | Customer Specific SAQ<br>MODULE f<br>Show modules for speci    | s<br>PROGRESS<br>fic customer<br>No   | 全部<br>Datal | ACTIONS |

完成工作场所信息的填写后。随后系统会自动跳转至自我评估问卷,您可以在客户的要求下去完成"自我评估问卷"中的题目,

完成后点击"保存"即可。目前系统仅支持"核心自我评估问卷"(Core SAQ),客户定制自我评估问卷(Customer Specifc SAQs) 无需填写。

自我评估问卷是一套关于您企业或机构在劳工、健康安全、环境以及商业道德方面的调查。若您第一次使用,

它将花费您约1~2个小时左右的时间来完成。

- 一般来说,若您的客户要求贵司完成自我评估问卷的话,其总体完成度需要保持在 95% 以上或 100%。
- 若您离开了此页面,您也可以通过进入以下路径中找到"工作场所自我评估问卷":
- 点选"公司" >"我的公司" > 找到"工作场所信息"模块 > 点击右侧"工作场所自我评估问卷 SAQ" 按钮

| 个性主页 公司・ 東    | 核▪ 用户▪ 报告      |           |                |                | 快速搜索                       |
|---------------|----------------|-----------|----------------|----------------|----------------------------|
| 我的公司 🛙        | 编辑 订购 总键新的     | 工作场所 创建新的 | 共应商工作场所(适用于小型种 | 帕拉农户等) 支付历史    | 记录                         |
| 基本信息          |                |           |                |                |                            |
| 公司参考          | ZC3225507      | 公司类型      | 供应商(8会员)       | 状态             | 已激活                        |
| 公司信息          |                |           |                |                | ~                          |
| 账单信息          |                |           |                |                | <b>×</b>                   |
| 全球自我评估问卷(仅适   | 用于拥有两个及以上工作场所的 | 账户进行填写)   |                |                | ×                          |
| 工作场所信息        |                |           |                |                |                            |
| 工作场所名称        | \$             | 国家        | SAQS APPLIED   | MODIFIED<br>ON | h                          |
| xiao bao site |                | 亚美尼亚      | 核心单元           | 05-02-2017     | 工作场所自我评估问卷(SAQ)<br>开始审核 删除 |

## 三、对审核做确认并发布

亲,您的报告由您所委托的机构来上传(一般他们都会收取部分费用,LEVERAGE免费);等到他们上传报告后,可要记得进去查看一

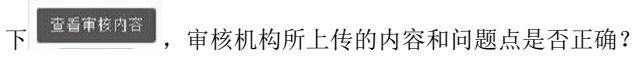

同时也记得看看是否有高风险点,尽快改善呀。

如果发现审核机构有选择错误 Issue title,请记得要与审核机构联系,切不可选择发布。

|     |                       |               |                                  | 1411 |     |        |                          |
|-----|-----------------------|---------------|----------------------------------|------|-----|--------|--------------------------|
| No. | Category              | Subcategry    | New Issue Title                  | NCs  | 001 | GE     | всмм                     |
| 1   | 0. Management Systems | Audit process | Auditor refused access for audit | x    | x   |        | <b>Business Critical</b> |
|     |                       |               |                                  | ```` | ,   | داخ مد | 日阳夕应白口                   |

因为错误的(问题标题 Issue title)代表了 SMETA 系统评级(致命 Critical, 高风险 Major, 低风险 Minor);这就是很多客户反映 的,同一个问题点,最终客户可能有不同的评级结果。很有可能是您的审核机构在上传时选择错了(问题标题 Issue title)。

| 不合规项              |                                                                                      |                                                                                   |                                                                                                    |
|-------------------|--------------------------------------------------------------------------------------|-----------------------------------------------------------------------------------|----------------------------------------------------------------------------------------------------|
| 问题点编号: ZAF4028018 | 325                                                                                  |                                                                                   |                                                                                                    |
| 类型                | 不合规                                                                                  | 到期日                                                                               | 30/01/2018                                                                                                    |
| 确认方法              | 跟进                                                                                   | 状态                                                                                | 已创建                                                                                                    |
| 问题标题              | 偶尔发生日/周/月加班时长超过当地法律#                                                                 | 观定限制的情况 🗧                                                                         |                                                                                                    |
| 描述                | It was noted that 26 out of 30 sample pop<br>sample population employees" time recor | MAJOR<br>pulation employees worked in excess<br>ds of November 2016, March 2017 a | s of the statutory overtime hour limits. A review of 10<br>and October 2017 yielded the following: 8 out of 10 |

1 发布

| 如果存在错误, | 客户您没有仔细确认审核机构上传的报告, | 那么您一旦 <b>发布</b> |  |
|---------|---------------------|-----------------|--|
| 可麻烦了。   |                     |                 |  |

| 审核编号  | 工作场所名称 |           | 网站参考      | 国家     | 类型     | 审核E        | 日期   | 状态                          | 不合 | 规项 | 建议完成日<br>期 | 行动                     |
|-------|--------|-----------|-----------|--------|--------|------------|------|-----------------------------|----|----|------------|------------------------|
| 5102C | - , ,  | g Factory |           | 中国     | 已宣布    | C          | .017 | 报告已上<br>传,等待供<br>应商确认发<br>布 | 8  | 8  | ~~~7       | 查看审核内容<br><b> 1</b> 发布 |
|       |        |           | 第一   《上一: | 步 页码1; | 共1 下一页 | <b>〉</b> 末 | 页    |                             |    |    |            |                        |
|       |        |           |           |        | 1 发布   |            |      |                             |    |    |            |                        |

您一旦确认所委托的审核机构上传的内容无误,那就可以点击**发布**。您所授权的客户就可以看到您的"**责任实践**"了。

,审核机构就没有权限来修正错误了。到时您

LEVERAGE

# 四、链接客户 / 开放权限 (WALMART ZC4702325)

1. 公司-我的关系-在"目标公司"除键入客户公司的 Sedex 参考编号或者公司名称后,系统会自动搜索出结果并以下拉选框的形式 出现。

|                                                                                                    | 审核 <del>-</del>                                     | 用户・                                                                               | 报告                                                                                   |                              |                             |                                                 |                |    |
|----------------------------------------------------------------------------------------------------|-----------------------------------------------------|-----------------------------------------------------------------------------------|--------------------------------------------------------------------------------------|------------------------------|-----------------------------|-------------------------------------------------|----------------|----|
| オンイズ・                                                                                                    |                                                     |                                                                                   |                                                                                      |                              |                             |                                                 |                |    |
| 建业大系 🕄                                                                                                    |                                                     |                                                                                   |                                                                                      |                              |                             |                                                 |                |    |
| Back                                                                                                    |                                                     |                                                                                   |                                                                                      |                              |                             |                                                 |                |    |
| 关系信息                                                                                                    |                                                     |                                                                                   |                                                                                      |                              |                             |                                                 |                |    |
| 我的公司或子么                                                                                                    | 公司 *                                                |                                                                                   |                                                                                      |                              | 12                          | ,填3                                             | 写内容)           |    |
| 目标么                                                                                                    | 公司 *                                                | Walmart Stor                                                                      | es Inc (ZC4702                                                                       | 2325)                        |                             | ,填3                                             | 写内容)           |    |
| 目标公司是我的公司<br>公司                                                                                                    | ◎或子 ●<br>同的 *                                       | 9 客户                                                                              | ◎ 供应                                                                                 | 立商                           |                             |                                                 |                |    |
| 关系类                                                                                                    | に置* ◎                                               | 直接                                                                                | 🗐 💽                                                                                  | ž                            |                             |                                                 |                |    |
| 关系开始                                                                                                    | 日期                                                  | DD-MM-YYY                                                                         | Y                                                                                    |                              |                             |                                                 |                |    |
| 客户供应商                                                                                                    | 参考                                                  |                                                                                   |                                                                                      |                              |                             |                                                 |                |    |
|                                                                                                    |                                                     |                                                                                   |                                                                                      |                              |                             |                                                 |                |    |
| 工作场所信息                                                                                                    |                                                     |                                                                                   |                                                                                      |                              |                             |                                                 |                |    |
| 工作场所的查看权限(                                                                                                    | 0                                                   |                                                                                   | 请                                                                                    | 选择                           |                             |                                                 |                |    |
|                                                                                                    |                                                     |                                                                                   |                                                                                      |                              |                             |                                                 |                |    |
|                                                                                                    |                                                     |                                                                                   |                                                                                      |                              |                             |                                                 |                |    |
|                                                                                                    |                                                     |                                                                                   |                                                                                      |                              |                             | 取消 措                                            | 較              |    |
| ·择你需要开放给这个?                                                                                                    | 客户(walm                                             | nart)看的场                                                                          | 而                                                                                    |                              |                             | 取消 措                                            | 校<br>·         |    |
| と择你需要开放给这个?                                                                                                    | 客户(walm                                             | nart)看的均                                                                          | 6所                                                                                   |                              |                             | 取消 措                                            | 交<br>·         |    |
| ₺择你需要开放给这个?<br>我的关系 ❹                                                                                                    | 客户(walm                                             | nart)看的均                                                                          | 多所建立关系                                                                               | 将供应商与霍                       | 户连接起来                       | 取消 措                                            | 交<br>·         |    |
| 些择你需要开放给这个?<br>我的关系 ❹                                                                                                    | 客户(walm                                             | nart)看的均                                                                          | 通所建立关系                                                                               | 将供应商与看                       | 户连接起来                       | 取消                                              |                |    |
| 些择你需要开放给这个?<br>我的关系<br><sup>关系信息</sup><br><sup>客户或供应商名称</sup>                                                                | 客户(walm                                             | nart)看的均                                                                          | 多所<br>建立关系                                                                           | 将供应商与奢                       | 户连接起来                       | 取消                                              |                |    |
| 些择你需要开放给这个?<br>我的关系                                                                                                    | 客户(walm<br>) <sup>客户</sup>                          | nart)看的坊<br>● <sub>供应商</sub>                                                      | <ul> <li>汤所</li> <li>建立关系</li> <li>● 所有</li> </ul>                                   | 将供应商与客                       | 5户连接起来                      | 取消 措                                            |                |    |
| 些择你需要开放给这个?<br>我的关系 ❹<br>关系信息<br>客户或供应商名称<br>客户/供应商 ◎<br>状态 ☑                                                                | 客户(walm<br>)<br>客户<br>已接受<br>)                      | nart) 看的坊<br>● 供应商<br>● 开始                                                        | <ul> <li>新所</li> <li>建立关系</li> <li>● 所有</li> <li>● 已拒絕</li> <li>● な居田中村</li> </ul>   | 将供应商与客                       | 广户连接起来                      | 取消 措                                            |                |    |
| 些择你需要开放给这个?<br>我的关系                                                                                                    | 客户 (walm<br>) 客户<br>已接受<br>) 直接<br>应用筛选条件           | nart) 看的坊<br><ul> <li>供应商</li> <li>一一一一一一一一一一一一一一一一一一一一一一一一一一一一一一一一一一一一</li></ul> | <ul> <li>新所</li> <li>建立关系</li> <li>● 所有</li> <li>● 已拒絕</li> <li>● 多层供应链</li> </ul>   | 将供应商与客<br>● 所有               | 广户连接起来                      | 取消 措                                            |                |    |
| 也择你需要开放给这个名<br>我的关系 ③<br><sup>关系信息</sup><br><sup>客户或供应商名称</sup><br>家户/供应商<br>状态 ④<br>关系类型 ④                                  | 客户 (walm<br>) 客户<br>已接受<br>) 直接<br>应用筛选条件<br>应商公司名称 | nart) 看的坊<br>● 供应商<br>● 开始<br>● 间接<br>通过                                          | <ul> <li>新新</li> <li>建立关系</li> <li>● 所有</li> <li>● 已拒绝</li> <li>● 多层供应键</li> </ul>   | 将供应商与著<br>● 所有<br>关系类型       | ·户连接起来<br>请求日期              | 取消 措<br>(1) (1) (1) (1) (1) (1) (1) (1) (1) (1) | 交              | 行动 |
| <ul> <li>         ・上 择你需要开放给这个名         我的关系          <ul> <li>             我的关系              </li> <li></li></ul></li></ul> | 客户 (walm<br>) 客户<br>已接受<br>) 直接<br>应用筛选条件<br>应商公司名称 | nart)看的坊<br>● 供应商<br>■ 开始<br>● 间接<br>通过<br>n                                      | <ul> <li>あ所</li> <li>建立关系</li> <li>● 所有</li> <li>● ご 日拒絶</li> <li>● 多层供应链</li> </ul> | 将供应商与客<br>● 所有<br>关系类型<br>间接 | 序连接起来<br>请求日期<br>25/10/2017 | 取消 捞<br>供应商参考号                                  | 交<br>状态<br>已接受 | 行动 |

3. 点击编辑-选择你授权给客户看的内容--关键点,影响到客户是否能够看到你的报告。

|             | 4              |              |                    |          |            |        | Þ  |
|-------------|----------------|--------------|--------------------|----------|------------|--------|----|
|             | Ga             | n            | 2                  |          | ۲          |        |    |
|             | 工作             | 场所名称         | ······<br>详细信<br>息 | 联系人      | 自我评估<br>问卷 | 审<br>核 | 参考 |
| 工作场所的查看权限 🥑 |                | SuZhou S & ( | C Fast Fashion (   | Garments | Co., Ltd + |        |    |
| 供应商参考号      |                |              |                    |          |            |        |    |
| 关系开始日期      | 01-01-1970     |              |                    |          |            |        |    |
| 关系类型        | 间接             |              |                    |          |            |        |    |
| 供应商公司名称     |                |              | o., Ltd            |          |            |        |    |
| 供应商公司参考     |                |              |                    |          |            |        |    |
| 客户公司名称      | Walmart Stores | Inc          |                    |          |            |        |    |
| 客户公司参考      | ZC4702325      |              |                    |          |            |        |    |

4. 授权好后,提交

5. 确保你的审核报告是由你的审核公司上传的。备注: 很多机构会收取报告上传和 CAP 关闭费用, LEVERAGE 是免费的.

取消

提交

- 请您务必在选框其中选择一家公司的名称,否则将无法提交。在完成提交作业后请告知客户接受您的关系链接请求。
- 若您添加的公司为您的客户,请选择目标公司是我的公司或子公司的"客户"
- 关系类型指的是贵司是直接或者间接地在给"目标公司"进行供货。
- 关系开始日期指的是,实际贸易关系开始的日期。
- "客户供应商参考"是指客户内部对于供应商的编号,若没有此编号可不填。
- 最后在"<u>工作场所的查看权限</u>"中选择想要开放权限给到客户进行查看的工作场所即可-关键。
- 点击提交后,请通知客户接受关系请求。
- 另外: "将供应商与客户连接起来"按钮主要用于中间商将与自己关系连接成功的二级供应商和客户建立关系。 一般情况下无需点击使用。

● 于此,您已经完成了作为供应商类型的会员在 Sedex 系统中的所有基本关键操作。接下来请您联系您的客户进一步确认是否需要完成自我评估问卷或者上传与企业社会责任相关的审核报告。

Walmart Responsible Sourcing

| tep | Action:                                                                                                    |                                                                                                    |
|-----|----------------------------------------------------------------------------------------------------|----------------------------------------------------------------------------------------------------|
|     | Choose an audit program from the follow                                                                                                    | ing:                                                                                                    |
|     | Best Aquaculture<br>Practice (BAP)     Electronic Industry<br>Citizenship Coalition<br>(EICC)                                                                                                    | International Council<br>of Toy Industries<br>CARE (ICTI CARE)     Social Accountability<br>International (SA8000)                                                                                                    |
|     | Business Social<br><u>Compliance</u><br>Initiative (BSCI)     Better Work                                                                                                    | Sedex Members     Ethical Trade Audit     (SMETA)     * Sedex membership     required     (SMEAP)                                                                                                    |
|     | The third-party audit programs listed below are regional ar<br>programs and they will be accepted during the evaluation                                                                                                    | nd industry specific. We are still evaluating these process.                                                                                                    |
|     | Sustainability     Initiative of South <u>Africa (SIZA)</u> Brazilian Textile     Retailers Association     (ABVTEX)                                                                                                    |                                                                                                    |
|     | When an audit is normally required, small suppliers have a<br>participate in the approved capacity building program.                                                                                                    | a choice to submit audits from approved audit programs o                                                                                                    |
|     | Small Supplier Program administered through Intertel                                                                                                    | <u> </u>                                                                                                    |
| 2   | Complete a facility audit:                                                                                                    |                                                                                                    |
| -   | Currently working with an audit program?                                                                                                    | NOT currently working with an audit program?                                                                                                    |
|     | <ol> <li>Provide an existing report. To be valid, audit report must be:</li> <li>current as defined by the Audit Program <u>OR</u> have been issued less than one year from the date submitted for programs without expiration dates.</li> <li>conducted by an audit firm accepted by the Audit Program. SMETA reports must be conducted by an audit firm that is a member in good standing of the Association of Professional Social Compliance Auditors (APSCA). A list of these audit firms can be found on the <u>APSCA</u> website.</li> </ol> | Select an audit program from the list above and work with the<br>program to have your facility audited by an audit firm acceptere<br>by that program.<br>SMETA reports must be conducted by an audit firm that is a<br>member in good standing of the Association of Professional<br>Social Compliance Auditors (APSCA). A list of these audit<br>firms can be found on the <u>APSCA website</u> . |
| 3   | Link Walmart in the Audit Program<br>Each audit program has a unique platform that allows suppl<br>should link Walmart to each factory for which an audit is sut<br>reports. Instructions on how to link Walmart can be found in                                                                                                    | <b>Dattform</b><br>iers to give retail partners access to audit details. Supplie<br>mitted. Linking Walmart allows our team to validate<br>the Audit Program links in step 1.                                                                                                    |
| 4   | Submit your audit report by email: <ul> <li>Suppliers based in North &amp; South America - rssfa</li> <li>Suppliers based in China &amp; Far-East - rssfacn@we</li> <li>Suppliers based in India, Europe, Africa, Middle East</li> </ul>                                                                                                    | am@walmart.com<br><u>almart.com</u><br>ast, and all other countries - <u>rssfain@walmart.com</u>                                                                                                    |
|     | To be accepted the email should include:<br>Full audit report<br>Walmart Supplier ID Number (8-digit number)<br>Supplier Name<br>Walmart Factory ID Number<br>Factory Name<br>Audit Program Identification Number (Example Sec<br>Audit Program Identification valid id number (number                                                                                                    | dex ID number)<br>that helps us cross reference the facility or audit)                                                                                                    |

Have additional questions? Contact your regional Retail Market Manager.

### 1. 如果你是中国区的供应商,请直接邮件给 rssfacn@walmart.com

Supplier Audit Guidance Version 2.0 July 2017

To be accepted the email should include:

### (需要包含的内容)

- Full audit report
   (完整的审核报告)
- Walmart Supplier ID Number (8-digit number)
- (中间商您在 WALMART 系统里的编号)
- Supplier Name
- (中间商您的名字-最好提供中英文)
- Walmart Factory ID Number

(工厂您的 walmart 编号)

• Factory Name

(工厂您的名字-最好提供中英文)

• Audit Program Identification Number (Example Sedex ID number)

SEDEX 系统工厂编号(ZS+9位数字),记得需要在 SEDEX 平台上注册先

• Audit Program Facility or audit id number (number that helps us cross reference the facility or audit) 记得需要你的审核公司帮你上传报告,并一定要与 WALMART 建立链接,这样他才能看到您的报告;

大功告成!开心, o(\*<sup>---</sup>\*)o

审核的价格透明化,标准透明化,技术透明化; 审核的廉政和价值服务,始终是我们的追求!

----- Leverage Limited -----Tel: +86 21 64067720 E-mail: info@leveragelimited.com

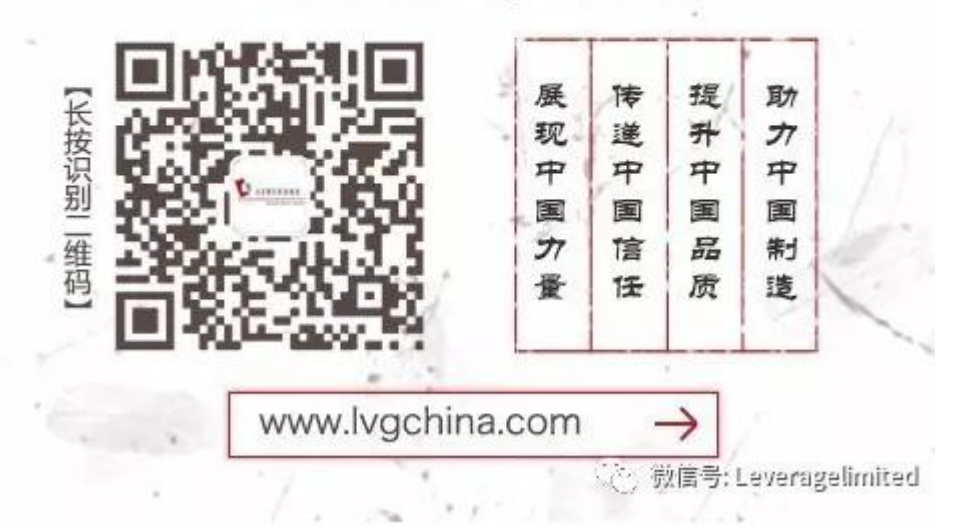

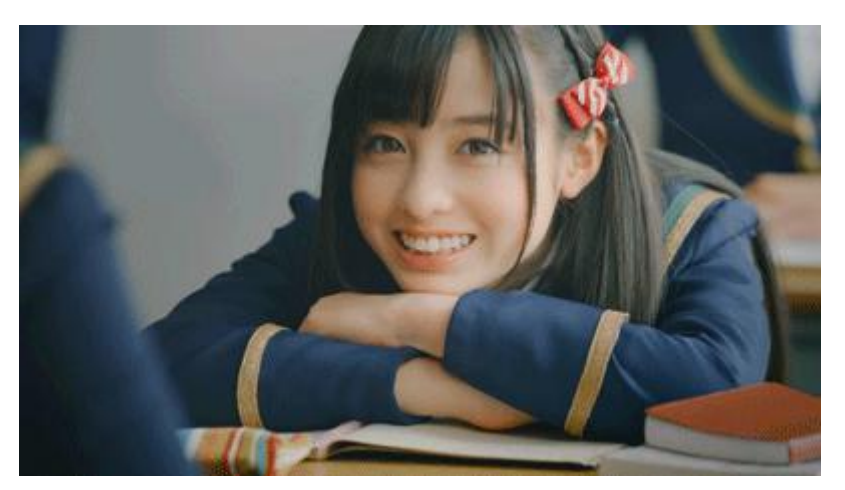

如客户您申请我们的 SMETA 审核,记得联系我们的美女服务代表 QQ:2853631891/2853631892 Email: <u>cs@leveragelimited.com</u> 电话: 64067720-810